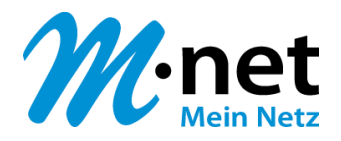

# OpenScape Business V3

# How to: Konfiguration M-net Premium SIP-Trunk

# Über dieses Dokument

Diese Anleitung beschreibt exemplarisch die Einrichtung des SIP-Trunks *M-net Premium SIP-Trunk* als ITSP-Anschluss an der OpenScape Business. Technische Hinweise zum *M-net Premium SIP-Trunk* befinden sich auf <u>https://www.m-net.de/sip-trunk/</u> im Download Bereich.

**Hinweis**: Die Basis für dieses Dokument ist die zum gegenwärtigen Zeitpunkt aktuelle OpenScape Business *V3R3.1*. Da die OpenScape Business ständig weiterentwickelt wird, können sich künftig Eingabemasken und Oberflächen als auch die Anforderungen ändern. Die hier beschriebenen Einstellungen und Eingaben gelten dann sinngemäß.

| System                   | OpenScape Business              |
|--------------------------|---------------------------------|
| Released with Version    | V3R3.1                          |
| M-net Premium SIP-Trunk  | Features & Capabilities         |
| Account (DID/Client)     | DID                             |
| Multisite                | yes - single trunk              |
| CLIP / CLIR              | yes                             |
| CLIP no Screening        | yes 1)                          |
| COLP                     | no                              |
| Call Forwarding (302)    | yes                             |
| DTMF (RFC2833/4733)      | yes                             |
| Codecs G.722/G.711/G.729 | yes <sup>2)</sup> /yes/optional |
| T.38 Fax                 | yes                             |
| Secure trunk             | yes <sup>3)</sup>               |

#### Anmerkungen:

<sup>1)</sup> CLIP no Screening kann optional gebucht werden.

- <sup>2)</sup> Die Verwendung des Codecs G.722 ist mit der Priorität 1 an den Endgeräten freizugeben (first line codec). Die Nutzung von G.722 ist abhängig von den Eigenschaften der Gegenstelle (Endgerät, IP-Anlagen-Anschluss, ...) und für folgende OpenScape Business Varianten freigeben:
  - OpenScape Business V3 Mainboard Family
  - OpenScape Business S
- <sup>3)</sup> Die Zertifikate werden von *M-net* zur Verfügung gestellt und sind in die OpenScape Business zu importieren. Der Codec G.722 wird in der Betriebsart "Sicherer Trunk" nicht unterstützt.

# Inhaltsverzeichnis

| Information                                      | . 4 |
|--------------------------------------------------|-----|
| Konfigurationsdaten                              | . 4 |
| Einrichtung Wizard                               | . 5 |
| Verschlüsselung (TLS/SRTP)                       | . 5 |
| Internet Telefonie                               | . 7 |
| Bandbreite                                       | 12  |
| Sonderrufnummern                                 | 13  |
| Konfiguration der Durchwahlnummern               | 15  |
| Zusätzliche Hinweise                             | 15  |
| Zusätzliche Konfiguration                        | 16  |
| Lizenzen                                         | 16  |
| CLIP no Screening                                | 16  |
| Erforderliche Konfiguration im Experten-Modus    | 17  |
| Codec-Parameter                                  | 17  |
| CLIP no Screening                                | 17  |
| Anzeige des A-TIn bei Anrufumleitung (CFU, CFNR) | 17  |
|                                                  |     |

# Table of History

| Datum      | Version | Änderungen                                                                                                    |
|------------|---------|----------------------------------------------------------------------------------------------------|
| 21.09.2017 | 1.0     | Erstellt für OpenScapeBusiness V2R3.1                                                                                               |
| 18.05.2018 | 1.1     | Update für V2R5, Unterstützung von Rerouting (302)                                                                                  |
| 12.10.2018 | 1.2     | Hinweis zu IP-Adressen und Ports der M-Net Server<br>aufgenommen                                                                    |
| 11.03.2024 | 1.3     | <ul> <li>Freigabe für OpenScape Business V3R3.1</li> <li>rezertifiziert</li> <li>Freigabe Multisite, G.722, Secure Trunk</li> </ul> |
|            |         |                                                                                                    |

# Information

Die Zertifizierung für den *M-net Premium SIP-Trunk* Trunk wurde für die OpenScape Business V3R3.1 bestätigt.

# Konfigurationsdaten

*M-net* hinterlegt die Zugangsdaten im Kundenportal: <u>https://kundenportal.m-net.de/ecare/login/</u>

# **Einrichtung Wizard**

## Verschlüsselung (TLS/SRTP)

Optional kann eine Verschlüsselung der Signalisierung mittels TLS und des Sprachkanals mittels SRTP aktiviert werden.

Die erforderlichen Zertifikate werden von *M-net* zur Verfügung gestellt (<u>https://www.m-net.de/sip-trunk/</u> -> Download -> Verschlüsselung). Der Import der Zertifikate wird im WBM unter Experten-Modus -> Telefonie -> Sicherheit -> Signaling- und Payload-Encryption (SPE) -> SPE CA-Zertifikate vorgenommen.

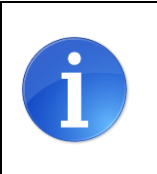

Achtung: Die OpenScape Business kann keine Dateien mit einer "Certificate chain" importieren. Jede Datei darf nur ein Zertifikat enthalten.

#### **Root-Zertifikat**

Valid until: 26/Apr/2037

Serial #: SHA1 Fingerprint:

74:96:C7:EE:DB:C1:07:B4:44:A4:13:35:0F:C1:D6:A2 7D:92:6B:EC:85:06:FC:B1:67:12:2C:8B:F4:79:10:02:F1:7E:37:83

| Experten-Modus - Telefonie                                                                                  | 2                                                                                                    |
|----------------------------------------------------------------------------------------------------|----------------------------------------------------------------------------------------------------|
| Sicherheit<br>Application Firewall<br>Deployment- und Licensing-Client (DLSC)                               | SPE CA-Zertifikate Vertrauenswürdiges CA-Zertifikat (X.509 Datei) für SPE importieren                                                                                      |
| Signaling- und Payload-Encryption (SPE) SPE Zertifikat SPE CA-Zertifikate SSL Web-Sicherheit SQL-Sicherheit | Datei mit Zertifikat (PEM oder Binär-Format): Datei auswählen M-Net-Root-X1.cer CRL Distribution Point (CDP) Protokoll:  CDP (ohne z.B. Idap://): CDP (ohne z.B. Idap://): |
|                                                                                                    | Auf 192.168.178.240 wird Folgendes angezeigt:           Fingerabdruck:           7D92 6BEC 8506 FCB1 6712 2C88 F479 1002 F17E 3783             Ok             3            |
|                                                                                                    | Fingerabdruck des Zertifikats anzeigen Zertifikat aus Datei importieren Hilfe                                                                                              |

\*.cer Datei mit dem Root-Zertifikat für den Import auswählen (1) und [Fingerabdruck des Zertifikats anzeigen] anklicken (2). Anschließend das Fingerprint Fenster mit [OK] schließen (3). [Zertifikat aus Datei importieren] klicken (4) und warten bis das Fenster mit der Bestätigung erscheint. Mit [OK] schließen. Das importierte Zertifikat kann jetzt angezeigt werden. Hierzu auf die "Zahl" klicken (hier: "1"), nicht auf das Symbol.

| Experten-Modus - Telefonie               |                                         |                                                                                      |
|------------------------------------------|-----------------------------------------|--------------------------------------------------------------------------------------|
| Sicherheit                               | SPE CA-Zertifikate                      |                                                                                      |
| Application Firewall                     | Zertifikat anzeigen Zertifikatssperi    | liste (CRL) anzeigen Zertifikat löschen                                              |
| Deployment- und Licensing-Client (DLSC)  |                                         |                                                                                      |
| ▼Signaling- und Payload-Encryption (SPE) | Seriennummer des Zertifikats:           | 154973347163654846694433512454428415650                                              |
| SPE Zertifikat                           | Seriennummer des Zertifikats (hex):     | 7496C7EEDBC107B444A413350FC1D6A2                                                     |
| SPE CA-Zertifikate                       | Signatur-Algorithmus-Typ:               | sha256RSA                                                                            |
| 100 47                                   | Beginn der Zertifikatsgültigkeit (GMT): | Mittwach 26.04.2017 16:01:12                                                         |
| 18                                       |                                         |                                                                                      |
| 19                                       | Ende der Zertifikatsgultigkeit (GMT):   | Sonntag, 26.04.2037 16.11:11                                                         |
| 20                                       | CRL-Verteilungspunkt:                   |                                                                                      |
| 21                                       | Ausgestellt durch CA                    |                                                                                      |
| 22                                       | Land (C):                               |                                                                                      |
| 23                                       | Organisation (O):                       |                                                                                      |
| ▶ SSL                                    | Organisationseinheit (OU):              |                                                                                      |
| Web-Sicherheit                           | Allegenslage News (ON).                 | Mark David Md                                                                        |
| SQL-Sicherheit                           | Aligemeiner Name (CN):                  | M-net-Root-X I                                                                       |
|                                          | Antragsteller                           |                                                                                      |
|                                          | Land (C):                               |                                                                                      |
|                                          | Organisation (O):                       |                                                                                      |
|                                          | Organisationseinheit (OU):              |                                                                                      |
|                                          | Allgemeiner Name (CN):                  | M-net-Root-X1                                                                        |
|                                          | Alternativer Antragstellername          |                                                                                      |
|                                          |                                         |                                                                                      |
|                                          | Daten des öffenti. Schlussels           | 4096                                                                                 |
|                                          | Lungo des sitema: e sinassos.           |                                                                                      |
|                                          | Öffentlicher Schlüssel:                 | C7F3C653AB9D5B84046C3B84A<br>D02CF8234401C7F641F2C25590<br>871DFD9E0DFD3049FB7B2A99B |
|                                          | Fingerabdruck:                          | 7D92 6BEC 8506 FCB1 6712 2C8B<br>F479 1002 F17E 3783                                 |
|                                          | Hilfe                                   |                                                                                      |

## **Internet Telefonie**

Öffnen Sie "Zentrale Telefonie – Internet Telefonie"

| 🕓 Unify                | OpenSc                                                                                                    | ape Business Assi    | stant    |
|------------------------|----------------------------------------------------------------------------------------------------|----------------------|----------|
|                        |                                                                                                    | administrator@system | Abmelden |
| Home Administratoren   | Einrichtung Experten-Modus Datensicherung Lizenzverwaltung Service-Center                                                 |                      |          |
| Einrichtung            |                                                                                                    |                      |          |
| ▼ Wizards              | Zentrale Telephonie                                                                                                    |                      | 0)       |
| Grundinstallation      |                                                                                                    |                      | -        |
| Netzwerk / Internet    | Amtsleitung ISDN / Analog / ITSP                                                                                          |                      |          |
| Endgeräte / Teilnehmer | von analogen Amts- und ITSP-Leitungen                                                                                     |                      |          |
| Zentrale Telefonie     | Internet-Telefonie                                                                                                    |                      |          |
| User-Telefonie         | Bearbeiten Zugangsparamter des Internet-Telefonie Service Provider (ITSP) z. B. User-Account, Passwort,                   |                      |          |
| Sicherheit             |                                                                                                    |                      |          |
| UC Suite               | Bearbeiten Voicemail<br>Zugangsrufnummer für integrierte Voicemail. Einrichtung von Sprachboxen                           |                      |          |
| Cloud-Dienste          | Telefonhuch / Kurzwahl                                                                                                    |                      |          |
| Massendaten            | Bearbeiten Einrichtung von zentralen Kurzwahlzielen für das systeminterne Telefonbuch                                     |                      |          |
|                        | Bearbeiten Hultisite-Management                                                                                           |                      |          |
|                        |                                                                                                    |                      |          |
|                        | Bearbeiten<br>Gebührenapolikationen<br>Gebührenapolikationen                                                              |                      |          |
|                        | Wartemusik / Ansanen                                                                                                    |                      |          |
|                        | Bearbeiten Einspielen von neuen Melodien und Ansagen für die Wartemusik und Ansage vor dem Melden                         |                      |          |
|                        | Bearbeiten<br>Einrichtung von Rufzordnung und Zugriffsberechtigung der Türsprechstelle am analogen<br>Teilnehmeranschluss |                      |          |
| Bild 1                 |                                                                                                    |                      |          |

Auf der ersten Seite werden die "Standortdaten" eingegeben. Die flexibelste Art der Konfiguration erreichen Sie mit der Eingabe der Ländervorwahl (ohne Präfix oder "+").

| Expertenmodus durchgeführte Änderungen müssen nach Durchlaufen des Wizards überprüft/wiederholt werden.<br>r Leistungsmerkmale wie 'Internet-Telefonie' und 'MeetMe-Konferenz' wird mindestens die Konfiguration der Länderkennzahl benötigt. |
|----------------------------------------------------------------------------------------------------|
| Ländervorwahl: 00 49 (zwingend erforderlich)<br>Ortsnetzkennzahl: 0 (optional)                                                                                                    |
| Ortsnetzkennzahl: 0 (optional)                                                                                                    |
|                                                                                                    |
| Anlagenrufnummer: (optional)                                                                                                    |
| Anlagenrufnummer: (optional)                                                                                                    |

Bild 2

Klicken Sie [OK & Weiter]

Provider-Konfiguration und -Aktivierung für Internet-Telefonie

- Keine Telefonie über Internet: -> deaktivieren
- Länderspezifische Ansicht: *Deutschland* und *M-net Premium SIP-Trunk* auswählen.

| Einrichtung - Wiza  | rds - Zentrale Telephonie - I | nternet-Telefonie                                                                                            |                                              | × |
|---------------------|-------------------------------|----------------------------------------------------------------------------------------------------|----------------------------------------------|---|
|                     | Pro                           | ovider-Konfiguration und -Aktivier                                                                           | rung für Internet-Telefonie                  | Î |
| Hinweis: Im Experte | enmodus durchgeführte Änderu  | Keine Telefonie über Internet:<br>Länderspezifische Ansicht: Deut<br>ngen müssen nach Durchlaufen des Wizard | schland ✔<br>Is überprüft/wiederholt werden. |   |
|                     | Provider aktivieren           |                                                                                                    | Internet-Telefonie Service Provider          |   |
| Hinzufügen          |                               | Anderer Provider                                                                                             |                                              |   |
| Bearbeiten          |                               | 101                                                                                                    |                                              |   |
| Bearbeiten          |                               | Vite Caleri, "In" Mr.                                                                                        |                                              |   |
| Bearbeiten          |                               | Yet at                                                                                                    |                                              |   |
| Bearbeiten          |                               | M-net Premium SIP-Trunk                                                                                      |                                              |   |
| Bearbeiten          |                               | Volume                                                                                                    |                                              |   |
| Bearbeiten          |                               | W1566-25                                                                                                    |                                              |   |
| Bearbeiten          |                               | 153, 989                                                                                                    |                                              |   |
| n k - 14            |                               | 5/78                                                                                                    |                                              | - |
| Hilfe               | Abbrechen Zurück              | OK & Weiter Status a                                                                                         | nzeigen                                      |   |

Bild 3

Provider aktivieren und auf [Bearbeiten] klicken.

Auf der nächsten Seite werden die Serverdaten angezeigt. Diese Daten sind bereits vorbelegt und es sind keine Änderungen erforderlich.

Hier können auch weitere Merkmale aktiviert werden:

- Sicherer Trunk Hierfür stellt *M-net* ein Zertifikat zur Verfügung, welches in die OpenScape Business zu importieren ist.
- STUN Server
   Die Verwendung des STUN Servers *stun.mnet-voip.de* ist optional und wird von *M-net* vorgegeben. Diese Einstellung muss im Experten-Modus vorgenommen werden.
- Anrufumleitung mittels Rerouting

"Rerouting aktiv" deaktiviert (default) -> bei einer Anrufumleitung wird eine zweite Verbindung aufgebaut und die Kontrolle des Anrufs verbleibt im System.

"Rerouting aktiv" aktiviert -> bei einer Anrufumleitung wird Rerouting im Amt (SIP 302) ausgeführt. Das System verliert die weitere Kontrolle über den Anruf.

| Einrichtung - Wizards - Zentrale Telephonie - Internet-Telefonie |                         |
|------------------------------------------------------------------|-------------------------|
| Internet-Telefonie                                               | Service Provider        |
| Provider-Name:                                                   | M-net Premium SIP-Trunk |
| Provider aktivieren:                                             |                         |
| Sicherer Trunk:                                                  |                         |
| Gateway Domain Name:                                             | business.mnet-voip.de   |
| Provider-Registrar                                               |                         |
| Registrar verwenden:                                             |                         |
| IP Adresse/Host-Name:                                            | business.mnet-voip.de   |
| Port:                                                            | 0                       |
| Reregistration-interval am Provider (s)                          | 1200                    |
| Provider-Proxy                                                   |                         |
| IP Adresse/Host-Name:                                            | business.mnet-voip.de   |
| Port:                                                            | 0                       |
| Provider-Outbound-Proxy Provider Outbound-Proxy verwenden:       | Π                       |
|                                                                  |                         |
| IF Adlessen lost-Nalle.                                          | 0.0.0                   |
| Port:                                                            | 0                       |
| Provider-Leistungsmerkmale<br>Rerouting aktiv:                   | 0                       |
|                                                                  |                         |
| Hilfe Abbrechen Zurück OK & Weiter                               | Daten löschen           |

Bild 4

Klicken Sie auf [OK und Weiter].

#### Im folgenden Dialog werden die Zugangsdaten eingegeben.

| Einrichtung - Wiz | ards - Zentrale Te | lephonie - Inte | et-Telefonie                                         | ×    |
|-------------------|--------------------|-----------------|------------------------------------------------------|------|
|                   |                    | 1               | ternet-Telefonie-Teilnehmer für M-net Premium SIP-Tr | runk |
|                   |                    |                 | Name des Internet-Telefonie-Teilnehmers              |      |
| Hinzufügen        |                    |                 | Neuer Internet-Telefonie-Teilnehmer                  |      |
|                   |                    |                 |                                                      |      |
| Hilfe             | Abbrechen          | Zurück          | OK & Weiter                                          |      |

#### Bild 5

Klicken Sie nun auf [Hinzufügen].

Auf dieser Seite werden die von *M-net* übermittelten Daten eingegeben.

| Internet Telefonie Teilnehmer: | Benutzername aus Kundenportal                                                                                                    |
|--------------------------------|----------------------------------------------------------------------------------------------------|
| Autorisierungsname:            | Benutzername aus Kundenportal                                                                                                    |
| Kennwort:                      | siehe Kundenportal                                                                                                    |
| Standard-Rufnummer:            | Hier wird in der Regel die Rufnummer der Abfragestelle eingetragen.<br>Es ist eine Rufnummer aus dem zugewiesenen Rufnummernbereich<br>mit internationalem Präfix (z.B. +49123112340) – siehe Kundenportal |

| Einrichtung - Wizards - Zentrale Telephonie - Internet-Telefonie                                                                                                    |                                                                                                    |  |  |  |
|----------------------------------------------------------------------------------------------------|----------------------------------------------------------------------------------------------------|--|--|--|
| Internet-Telefonie-Teilnehmer fi                                                                                                    | ür M-net Premium SIP-Trunk                                                                                                    |  |  |  |
| Internet-Telefonie-Teilnehmer / Registrierungsrufnummer:                                                                                                    | AB123cDfG45h                                                                                                    |  |  |  |
| Autorisierungsname / Telefonie-Benutzername:                                                                                                    | AB123cDfG45h                                                                                                    |  |  |  |
| Kennwort / Telefonie-Passwort:                                                                                                    |                                                                                                    |  |  |  |
| Kennwort / Telefonie-Passwort wiederholen:                                                                                                    |                                                                                                    |  |  |  |
| Rufnummernzuordnung                                                                                                    |                                                                                                    |  |  |  |
| Öffentliche Rufnummer (DuW                                                                                                    | a) 🗸                                                                                                    |  |  |  |
| Mehrere ITSP-Richtungen:                                                                                                    |                                                                                                    |  |  |  |
| Standard-Rufnummer: +49123112340                                                                                                    |                                                                                                    |  |  |  |
| Standard-Rufnummer<br>ITSP als primärer Amtszugang<br>Geben Sie hier eine der Rufnummern ein, die Sie von Ihrem Netzanbieter erhalten haben.<br>den jeweiligen Anruf keine andere Rufnummer verfügbar ist.<br>Alle von Ihrem Netzanbieter bereitgestellten Rufnummern sollten bei der Leitungs- und Tel | Diese Nummer wird bei abgehenden Anrufen als Anrufernummer verwendet, wenn für<br>efonkonfiguration (DuWa-Feld) unter primärer Amtszugang eingetragen werden. |  |  |  |
|                                                                                                    |                                                                                                    |  |  |  |
| Hilfe Abbrechen Zurück OK & Weiter Da                                                                                                    | ten löschen                                                                                                    |  |  |  |

#### Bild 6

Daten eingeben und danach [OK & Weiter] klicken.

| Einrichtung - Wiz | zards - Zentrale Telephonie - Internet-Telefonie          |  |  |  |  |  |  |
|-------------------|-----------------------------------------------------------|--|--|--|--|--|--|
|                   | Internet-Telefonie-Teilnehmer für M-net Premium SIP-Trunk |  |  |  |  |  |  |
|                   | Name des Internet-Telefonie-Teilnehmers                   |  |  |  |  |  |  |
| Bearbeiten        | AB123cDfG45h                                              |  |  |  |  |  |  |
|                   |                                                           |  |  |  |  |  |  |
|                   |                                                           |  |  |  |  |  |  |
| Hilfe             | Abbrechen Zurück OK & Weiter                              |  |  |  |  |  |  |

#### Bild 7

#### Klicken Sie [OK & Weiter]

| Einrichtung - Wizards - Zentrale Telephonie - Internet-Telefonie                                                      |                                      |               |                                                       |  |  |  |  |  |  |
|----------------------------------------------------------------------------------------------------|--------------------------------------|---------------|-------------------------------------------------------|--|--|--|--|--|--|
| Rufnummernzuordnung für M-net Premium SIP-Trunk                                                                       |                                      |               |                                                       |  |  |  |  |  |  |
| Name des Internet-Telefonie-Teilnehmers Internet-Telefonie-Rufnummer Durchwahl Als gehende Anlagenrufnummer verwenden |                                      |               |                                                       |  |  |  |  |  |  |
| Vor Abschluss der Konfiguration bitte sicherstellen, d<br>(Endgeräte/Teilnehmer-Konfiguration)                        | lass die entsprechenden Teilnehmer-D | urchwahlen an | den jeweiligen Teilnehmerendgeräten eingerichtet sind |  |  |  |  |  |  |
| Hilfe Abbrechen Zurück                                                                                                | OK & Weiter                          |               |                                                       |  |  |  |  |  |  |

Bild 8

## Sie gelangen jetzt wieder auf die Seite in Bild 3.

|                  | -                           |                                                                                                    |  |
|------------------|-----------------------------|----------------------------------------------------------------------------------------------------|--|
|                  | Pr                          | ovider-Konfiguration und -Aktivierung für Internet-Telefonie                                                                                                    |  |
|                  |                             | Keine Telefonie über Internet:                                                                                                    |  |
|                  |                             | Länderspezifische Ansicht: Deutschland                                                                                                    |  |
| weis: Im Experte | nmodus durchgeführte Änderu | ingen müssen nach Durchlaufen des Wizards überprüft/wiederholt werden.                                                                                                    |  |
|                  | Provider aktivieren         | Internet-Telefonie Service Provider                                                                                                    |  |
| linzufügen       |                             | Anderer Provider                                                                                                    |  |
| Bearbeiten       |                             | HEIF                                                                                                    |  |
| Bearbeiten       |                             | VTB-CAMPLITED AN                                                                                                    |  |
| Bearbeiten       |                             | Note: the second second |  |
| Bearbeiten       |                             | M-net Premium SIP-Trunk                                                                                                    |  |
| Bearbeiten       |                             | Volume                                                                                                    |  |
| Bearbeiten       |                             | 1017105-031                                                                                                    |  |
| Bearbeiten       |                             | 273. SW8                                                                                                    |  |
| D h - 14         |                             | 5.78                                                                                                    |  |

#### Bild 9

Klicken Sie [OK & Weiter]

Klicken Sie [OK & Weiter]

# Bandbreite

Im nächsten Schritt wird die Anzahl der gleichzeitigen Gespräche zum Provider festgelegt. Basierend auf der in der Internet-Konfiguration eingegebenen Bandbreite wird vom System ein Maximalwert vorgeschlagen.

Der Wert ist ggf. an die von *M-net* vorgegebene Gesprächsanzahl anzupassen.

| Einrichtung - Wizards - Zentrale Telephonie - Interne                                                                                                    | et-Telefonie                                 |                                  |                     | ×           |  |  |  |
|----------------------------------------------------------------------------------------------------|----------------------------------------------|----------------------------------|---------------------|-------------|--|--|--|
|                                                                                                    | Einstellungen für                            | Internet-Telefonie               |                     |             |  |  |  |
| Simultane Internet-Telefongespräche                                                                                                    |                                              |                                  |                     |             |  |  |  |
| Verfügbare ITSP-Leitungen: 170                                                                                                    |                                              |                                  |                     |             |  |  |  |
| Bitte geben Sie in dem Eingabefeld 'Upstream bis zu (Kbi<br>Sie haben den Wert <b>Upstream bis zu (Kbit/s) = 2048</b> ein                                                                                                   | it/s)' die von Ihrem Provider n<br>ngegeben. | nitgeteilte Upstream Ihrer DSL-' | Verbindung ein.     |             |  |  |  |
| Mit diesem Upstream können Sie maximal 16 Gleichzeitige Internet-Telefongespräche. Wenn sich die Verbindungsqualität aufgrund hoher Netzlast verschlechtert, müssen<br>Sie die Anzahl der gleichzeitigen Anrufe reduzieren. |                                              |                                  |                     |             |  |  |  |
| Die Anzahl gleichzeitiger Internet-Telefongespräche hängt auch von der Lizenzierung ab.                                                                                                    |                                              |                                  |                     |             |  |  |  |
|                                                                                                    | Upstream bis zu (Kbit/s):                    | 2048                             |                     |             |  |  |  |
| Anzahl simultane                                                                                                    | r Internet-Telefongespräche:                 | 4                                | Leitungen verteilen |             |  |  |  |
| Leitungszuweisung                                                                                                    |                                              |                                  |                     |             |  |  |  |
| Internet-Telefonie Service Provider                                                                                                    | Konfigurier                                  | te Leitungen                     | Zugewiesen          | e Leitungen |  |  |  |
| M-net Premium SIP-Trunk                                                                                                    |                                              | 4 4                              | 1                   | ]           |  |  |  |
|                                                                                                    |                                              |                                  |                     |             |  |  |  |
|                                                                                                    |                                              |                                  |                     |             |  |  |  |
| Hilfe Abbrechen Zurück                                                                                                    | OK & Weiter                                  |                                  |                     |             |  |  |  |
|                                                                                                    |                                              |                                  |                     |             |  |  |  |

Bild 10

Klicken Sie [OK & Weiter]

## Sonderrufnummern

Im nächsten Schritt wird das Routing für Sonderrufnummern festgelegt. Wenn Sonderrufnummern nicht über die ITSP-Richtung geroutet werden sollen, ist das entsprechend zu ändern.

| Einrichtung - Wizards - Zei    | Einrichtung - Wizards - Zentrale Telephonie - Internet-Telefonie                             |                           |  |  |  |  |  |
|--------------------------------|----------------------------------------------------------------------------------------------|---------------------------|--|--|--|--|--|
|                                | Sonderrufnummern                                                                             | A                         |  |  |  |  |  |
| Hinweis:                       |                                                                                              |                           |  |  |  |  |  |
| Bitte stellen Sie unbedingt si | cher, dass alle konfigurierten Sonderrufnummern von dem ausgewählten Provider unterstützt we | erden.                    |  |  |  |  |  |
| Sonderrufnummer                | Gewählte Ziffern                                                                             | Wählen über Provider      |  |  |  |  |  |
| 1                              | 0C112                                                                                        | M-net Premium SIP-Trunk 🗸 |  |  |  |  |  |
| 2                              | 0C110                                                                                        | M-net Premium SIP-Trunk V |  |  |  |  |  |
| 3                              | 0C0137Z                                                                                      | M-net Premium SIP-Trunk V |  |  |  |  |  |
| 4                              | 0C0138Z                                                                                      | M-net Premium SIP-Trunk V |  |  |  |  |  |
| 5                              | 0C0900Z                                                                                      | M-net Premium SIP-Trunk V |  |  |  |  |  |
| 6                              | 0C118Z                                                                                       | M-net Premium SIP-Trunk 🗸 |  |  |  |  |  |
| 7                              | 0C116Z                                                                                       | M-net Premium SIP-Trunk V |  |  |  |  |  |
| 8                              | 0C115                                                                                        | M-net Premium SIP-Trunk 🗸 |  |  |  |  |  |
| 9                              | 0C010Z                                                                                       | M-net Premium SIP-Trunk 🗸 |  |  |  |  |  |
| 10                             |                                                                                              | M-net Premium SIP-Trunk V |  |  |  |  |  |
| Hilfe Abbre                    | chen Zurück OK & Weiter                                                                      |                           |  |  |  |  |  |

#### Bild 11

Klicken Sie [OK & Weiter]

Anschließend wird die Statusseite angezeigt:

|                         | Provider |                                     | 1                                             | Feilnehmer                                                   |                                                                                                    |
|-------------------------|----------|-------------------------------------|-----------------------------------------------|--------------------------------------------------------------|----------------------------------------------------------------------------------------------------|
| M-net Premium SIP-Trunk |          | Aktiviert                           | AB123cDfG45h                                  | registriert                                                  | Diagnos                                                                                              |
|                         |          | Provider<br>M-net Premium SIP-Trunk | Provider<br>M-net Premium SIP-Trunk Aktiviert | Provider 1<br>M-net Premium SIP-Trunk Aktiviert AB123cDfG45h | Provider     Teilnehmer       M-net Premium SIP-Trunk     Aktiviert     AB123cDfG45h     registriert |

Bild 12

Klicken Sie [Weiter]

Auf der folgenden Seite wird die Richtung für die Standardamtsbelegung festgelegt und die Ortsnetzkennzahl abgefragt (notwendig für die Wahl im eigenen Ortsnetz). Die Ortsnetzkennzahl ist ohne Präfix (0) einzugeben.

| Einrichtung - Wizards - Zentrale Telephonie - Internet-Telefonie |                           |
|------------------------------------------------------------------|---------------------------|
| Amtsh                                                            | olung                     |
| (Kennzahl zur Amtsholung)                                        | 0                         |
| Wählen über Provider                                             | M-net Premium SIP-Trunk 🗸 |
| Ortskennzahl<br>Bitte geben Sie hier die Ortskennzahl ein.       |                           |
| Ortsnetzkennzahl: 0                                              | 1231                      |
|                                                                  |                           |
|                                                                  |                           |
| Hilfe Abbrechen Zurück OK & Weiter                               |                           |

Bild 13

Klicken Sie [OK & Weiter]

| Einrichtung - Wizards - Zentrale Telephonie - Ir | inrichtung - Wizards - Zentrale Telephonie - Internet-Telefonie |  |  |  |  |  |  |  |  |
|--------------------------------------------------|-----------------------------------------------------------------|--|--|--|--|--|--|--|--|
| Kennzahlen für die gezielte Amtsbelegung         |                                                                 |  |  |  |  |  |  |  |  |
|                                                  | Kennzahl für die gezielte Amtsbelegung                          |  |  |  |  |  |  |  |  |
| M-net Premium SIP-Trunk                          | 0                                                               |  |  |  |  |  |  |  |  |
|                                                  |                                                                 |  |  |  |  |  |  |  |  |
|                                                  |                                                                 |  |  |  |  |  |  |  |  |
| Hilfe Abbrechen Zurück                           | OK & Weiter                                                     |  |  |  |  |  |  |  |  |

#### Bild 14

#### Klicken Sie [OK & Weiter] und

| irichtung - Wizards - Zentrale Telephonie - Internet-Telefonie |                                         |                                       |                               |                                  |                                                                       |  |  |  |  |  |
|----------------------------------------------------------------|-----------------------------------------|---------------------------------------|-------------------------------|----------------------------------|-----------------------------------------------------------------------|--|--|--|--|--|
|                                                                |                                         |                                       |                               |                                  |                                                                       |  |  |  |  |  |
|                                                                |                                         | Das I                                 | Andern des Leistur            | smerkmals 'Internet-Telefonie    | :' ist abgeschlossen                                                  |  |  |  |  |  |
| Die Internet-Telefor                                           | nie wurde erfolgreic                    | h aktiviert und ei                    | ngerichtet.                   |                                  |                                                                       |  |  |  |  |  |
| Wenn Sie einen 'Int<br>durchlaufen.                            | ternet-Telefonie Se                     | rvice Provider' ne                    | u aktiviert oder dea          | viert haben, sollten Sie den Ass | istenten 'Zentrale Telefonie - Amtsleitung ISDN / Analog' noch einmal |  |  |  |  |  |
| Wir empfehlen Ihne<br>'Datensicherung' a                       | en die vorgenomm<br>us und führen ein ' | enen Änderunger<br>Backup - sofort' d | ı zu Ihrer eigenen S<br>urch. | nerheit zu sichern. Wählen Sie o | dazu nach dem Beenden des Wizards im Hauptmenü                        |  |  |  |  |  |
|                                                                |                                         |                                       |                               |                                  |                                                                       |  |  |  |  |  |
|                                                                |                                         |                                       |                               |                                  |                                                                       |  |  |  |  |  |
|                                                                |                                         |                                       |                               |                                  |                                                                       |  |  |  |  |  |

Bild 15

anschließend "Beenden".

# Konfiguration der Durchwahlnummern

Im Durchwahlbereich muss die DuWa eingegeben werden (restlicher Teil ohne Landesvorwahl und falls vorkonfiguriert ohne Ortsvorwahl und ohne Anlagenrufnummer).

| Teilnehmer         | System C   | lients        |             |         |          |                             |                                                                                                    |                           |      |           |             |             |
|--------------------|------------|---------------|-------------|---------|----------|-----------------------------|----------------------------------------------------------------------------------------------------|---------------------------|------|-----------|-------------|-------------|
| ▼Teilnehmer        | c) stant c |               |             |         |          | an annual feastannis and an | and the second second se |                           |      |           |             |             |
| ▶ UP0-Teilnehmer   |            |               |             |         |          |                             |                                                                                                    |                           |      |           |             |             |
| ▼IP Clients        | R          | ifnr          | DuWa        | Vorname | Nachname | Anzeige                     | Typ                                                                                                    | Clip/Lin                  | Akti | Fax Rufnr | Fax DuWa    | ITSP Loc-II |
| System Clients     | Cusha      |               |             |         |          |                             |                                                                                                    | Contraction of the second |      |           |             |             |
| 12 210             | Sucrie.    |               |             | 1       | 1        | 1                           | _                                                                                                    |                           | 1    |           | 1           |             |
| 16 214             |            |               |             |         |          | 1                           |                                                                                                    |                           | _    | -         | 1           |             |
| SIP Clients        | 210        | $\rightarrow$ | 12311234210 | -       |          |                             | System Client -                                                                                                    |                           | v .  | 230       | 12311234230 |             |
| RAS User           | 214        | $\rightarrow$ | 12311234214 | -       | -        | ]-                          | System Client -                                                                                                    |                           | ~    | 234       | 12311234234 | -           |
| Deskshare User     |            |               |             |         |          |                             |                                                                                                    |                           |      |           |             |             |
| Analoge Teilnehmer |            |               |             |         |          |                             |                                                                                                    |                           |      |           |             |             |

## Zusätzliche Hinweise

Falls eine Firewall im Kundennetz konfiguriert werden muss sind folgende Adressen und Ports für den Zugang zu M-Net freizugeben:

|                | IP-Adressen     | Ports                    |
|----------------|-----------------|--------------------------|
| Signalisierung | 62.216.220.0/28 | 5060 (udp) / 5061 (tls)  |
|                | 62.216.221.0/28 |                          |
| Media (RTP)    | 62.216.222.1    | Portrange: 16385 - 65535 |
|                | 62.216.222.33   |                          |

# Zusätzliche Konfiguration

## Lizenzen

Weisen Sie den Amtsleitungen entsprechende Lizenzen zu:

| 0          | Unify                |                                                                           |                          |                            |                             | Oper                     | nScape Business Ass  | sistant  |
|------------|----------------------|---------------------------------------------------------------------------|--------------------------|----------------------------|-----------------------------|--------------------------|----------------------|----------|
|            |                      |                                                                           |                          |                            |                             |                          | administrator@system | Abmelden |
| Home       | Administratoren      | Einrichtung                                                               | Experten-Modus           | Datensicherung             | Lizenzverwaltung            | Service-Center           |                      |          |
| Lizenzver  | waltung              |                                                                           |                          |                            |                             |                          |                      |          |
| Lizenzinfo | ormationen           | Amtsleitur                                                                | igen                     |                            |                             |                          |                      | 0        |
| ▼ Zusätzli | che Produkte         |                                                                           |                          |                            |                             |                          |                      | 9        |
| OpenSc     | ape Personal Edition | Der Zugang z                                                              | um Amt über PRI(S2m      | /T1)-Leitungen oder Inte   | rnet-Telefonie wird in Form | von Amtsleitungslizenzen | lizenziert.          |          |
| ▼ Lokale E | Benutzerlizenzen     | SID toucks                                                                | Verfügbare Lizenzen t    | für SIP- und PRI(S2m/T     | 1)-Amtsleitungen: 246       |                          |                      |          |
| Übersic    | ht                   | SIF UUIKS                                                                 | Die konfigu              | rierte Anzahl gleichzeitig | er Internetanrufe           |                          |                      |          |
| IP-Teiln   | nehmer               | für jeden Internet-Telefonie Service Provider ist: 4                      |                          |                            |                             |                          |                      |          |
| TDM-Te     | ilnehmer             | Anzahl der Lizenzen für gleichzeitige Internet-Anrufe in diesem Knoten: 4 |                          |                            |                             |                          |                      |          |
| Mobility   | -Teilnehmer          | Bedar                                                                     | f an Lizenzen für gleich | zeitige Internet-Anrufe in | diesem Knoten 4 🗸           | 7                        |                      |          |
| Desksha    | are User             | PRI (S2M/T1                                                               | 1                        | 2011.90 1110101            |                             | J                        |                      |          |
| Amtsleitu  | ngen                 | Slot-Ty                                                                   | p Port                   | Leistungsmerkm             | al Ai                       | nforderungen             | benutzte Lizenzen    |          |
| System-Li  | izenzen              |                                                                           |                          |                            |                             |                          |                      |          |
| ▼Lizenzp   | rofile               |                                                                           |                          |                            |                             |                          |                      |          |
| Profile e  | erstellen            |                                                                           |                          |                            |                             |                          |                      |          |
| Profile a  | zuweisen             |                                                                           |                          |                            |                             |                          |                      |          |
| Registrier | rung                 |                                                                           |                          |                            |                             |                          |                      |          |
| Lizenz On  | line aktivieren      |                                                                           |                          |                            |                             |                          |                      |          |
| Aktiviere  | CLS Connect          | -                                                                         |                          |                            |                             |                          |                      |          |
| Lizenzdat  | ei aktivieren        | Abbrech                                                                   | en Übernehmen            |                            |                             |                          |                      |          |
| Einstellun | igen                 |                                                                           |                          |                            |                             |                          |                      |          |

#### Bild 17

## **CLIP no Screening**

CLIP no Screening ist für die Betriebsart "Multisite" und die Anzeige des A-Tln bei der Anrufumleitung erforderlich. Die Verwendung von CLIP no Screening wird im Profil *M-net Premium SIP-Trunk* zu einem späteren Zeitpunkt voreingestellt und ist bis dahin gemäß Anhang zu aktivieren.

# **Erforderliche Konfiguration im Experten-Modus**

## **Codec-Parameter**

Öffnen Sie Experten-Modus → Telefonie → Sprachgateway → Codec-Parameter

Um die Kompatibilität mit dem *M-net Premium SIP-Trunk* SIP-Trunk sicherzustellen **müssen** folgende Einstellungen angepasst werden:

1. RFC 2833 Payload type muss auf 101 geändert werden

| Experten-Modus - Telefonie          |                                                                  |                 |                 | ×               |
|-------------------------------------|------------------------------------------------------------------|-----------------|-----------------|-----------------|
| Sprachgateway                       | Codec-Parameter                                                  |                 |                 |                 |
| SIP-Parameter                       | Codec-Parameter ändern                                           |                 |                 |                 |
| ITSP Loc-ID Einstellungen           |                                                                  |                 |                 |                 |
| Codec-Parameter                     | Codec                                                            | Priorität       | Sprechpausen-   | Rahmengröße     |
| Ziel-Codec-Parameter                | 0.744.4.1                                                        | D.L. http://    | erkennung (VAD) | [20]            |
| Internet-Telefonie Service Provider | G./11 A-law                                                      |                 | J VAD:          | 20 🗸 ms         |
| Vernetzung                          | G.711 µ-law                                                      | Priorität 2 🗸   | VAD:            | 20 🗸 ms         |
| SIPQ-Verbindung                     | G.729A                                                           | Priorität 3 🗸   | VAD:            | 20 🗸 ms         |
| ▶ Native SIP Server-Trunk           | G.729AB                                                          | Priorität 4 🗸   | VAD:            | 20 🛩 ms         |
|                                     | Erweiterte DSP-Kanäle                                            |                 |                 |                 |
|                                     | Nur G.711 verwenden                                              |                 |                 |                 |
|                                     | T.38-Fax                                                         |                 |                 |                 |
|                                     | T.38-Fax: 🗹                                                      |                 |                 |                 |
|                                     | FillBitRemoval verwenden: 🗹                                      |                 |                 |                 |
|                                     | Max UDP.Datagramm.Größe für T38-Fax (Buta)                       |                 |                 |                 |
|                                     | max. ODDatagramm-Globe full 1.304 av (Dyte).                     |                 |                 |                 |
|                                     | Verwendete Fehlerkorrektur für T.38-Fax (UDP) t38UDPRedundancy 🗸 |                 |                 |                 |
|                                     | T.30 Fax                                                         | ECM aktivioron: |                 |                 |
|                                     | Sonstinos                                                        | ECW aktivieren. |                 |                 |
|                                     | Sonsuges                                                         | ClearChannel:   | Z Rahmer        | ngröße: 20 🕶 ms |
|                                     | RFC2833<br>Übertragung von Fax/Modem Tönen nach RFC2833:         |                 |                 |                 |
|                                     | Übertragung von DTMF Tönen nach RFC2833: 🗹                       |                 |                 |                 |
|                                     | Payload Type für RFC2833: 101                                    |                 |                 |                 |
|                                     | Redundante Übertragung der RFC2833 Töne nach RFC2198:            |                 |                 |                 |
|                                     |                                                                  |                 |                 |                 |
|                                     | Übernehmen Rückgängig                                            | Hilfe           |                 |                 |

### **CLIP no Screening**

Öffnen Sie Experten-Modus → Telefonie → Sprachgateway → Internet-Telefonie Service Provider → *M-net Premium SIP-Trunk* → Erweiterte SIP-Provider-Daten anzeigen und aktivieren:

CLIP no Screening support: CLIP in From / DID number in PAI 🗸

# Anzeige des A-Tln bei Anrufumleitung (CFU, CFNR)

Öffnen Sie Experten-Modus → Telefonie → Sprachgateway → Internet-Telefonie Service Provider → *M-net Premium SIP-Trunk* → Erweiterte SIP-Provider-Daten anzeigen. Die Anzeige des A-TIn bei der Anrufumleitung (CFU, CFNR) kann wie folgt aktiviert werden:

Diversion: From contains original CallingPartyNumber:

Voraussetzung: das Leistungsmerkmal CLIP no Screening ist freigeschaltet und SIP 302 wird nicht genutzt.